# **APP Instructions For HONITURE G20**

Hi, thanks for choosing our brand and product, this app user guide can help you know and use the robot well, please kindly read it for reference. If you are still confused about some content or need other assistance, please feel free to contact us at **support02@ honiture.com**. We are always happy to help you.

# Mainly about:

| 1. Connect to WiFi             | ·1 |
|--------------------------------|----|
| 1.1 AP mode                    | 1  |
| 1.2 Bluetooth mode             | 3  |
| 2. Connect to Alexa            | 5  |
| 3. Schedule a cleaning         | 6  |
| 4. More Function               | 7  |
| 4.1 Set the suction power      | 7  |
| 4.2 Set the water level        | 7  |
| 4.3 Change voice language      | 8  |
| 4.4 Select work mode           | 8  |
| 5. Share device                | 9  |
| 6. Connect to Google Assistant | 9  |

# 1.Connect to WiFi

- 1.1 AP mode
- Download app: Scan the QR code with your mobile phone or search in Google
  Play Store (Android devices) / App Store (iOS devices) to download the

#### Honysmart app.

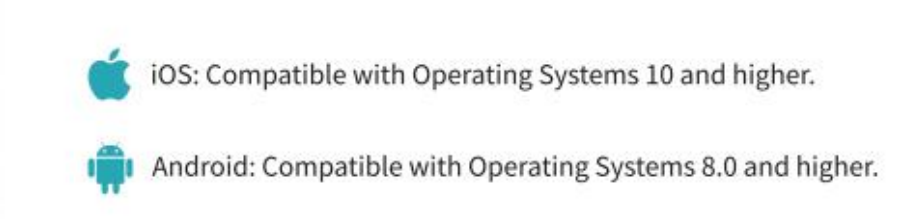

- 2) Sign up for your account and log in.
- 3) Click "+" in the upper right corner of the page and choose G20.
- Start the Robot. Press and hold the Power button for 3 seconds to turn on the robot. The robot will say "Turn on".
- 5) Reset WiFi. Press and hold the Power button and Recharge button at the same time for at least 3 seconds, until you hear the robot saying "WiFi has been reset" and the Power button flashes slowly in blue.

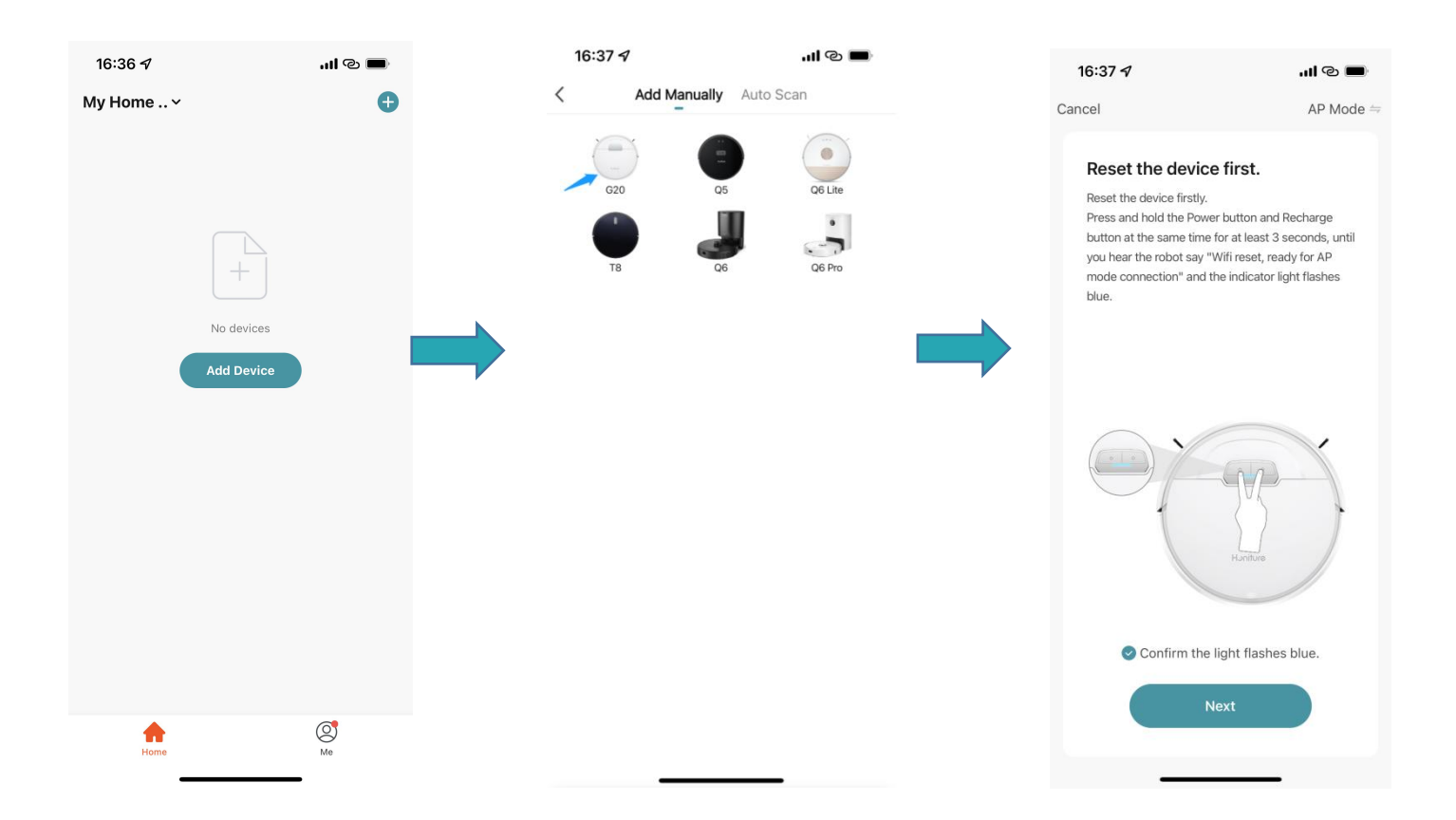

6) Enter the correct WiFi name and password (connected to the same WiFi as your phone) and click "Next"

7) Click "Go to connect" and it will automatically jump to the setting page of your mobile phone.

8) Go to the WiFi setting page and find the "SmartLife-XXXX" hotspot network and click to connect to it.

| 16:37 <del>/</del>                      | I © 🔲                                            | 16:38 <del>/</del>                     | <b></b> © <b>I</b> II.                     | <b>16:38 √</b><br><b>⊲</b> HonySmart | utl 4G 🔳     |
|-----------------------------------------|--------------------------------------------------|----------------------------------------|--------------------------------------------|--------------------------------------|--------------|
| Cancel                                  |                                                  | Cancel                                 |                                            | Settings                             |              |
| Select 2.4 GH<br>and ente               | lz Wi-Fi Network<br>r password.                  | Connect your mob<br>device's hotspot   | bile phone to the                          | WLAN                                 |              |
| If your Wi-Fi is 5GHz, I<br>Common rout | please set it to be 2.4GHz.<br>er setting method | 1. Connect the phone t<br>shown below. | to the hotspot                             | SmartLife-64EB                       | <b>?</b> (i) |
| × Wi-Fi - 5Ghz                          | 2                                                | < Settings WI                          | LAN                                        | MY NETWORKS                          |              |
| Wi-Fi - 2.4GI                           | hz 🔒 🗢 🕕                                         | WLAN                                   |                                            | DAV                                  | 🔒 🗢 🚺        |
|                                         |                                                  | SmartLife-XXXX                         | < 🗢 🤅                                      | Luke                                 | 🔒 🗟 🚺        |
|                                         |                                                  | Wifi - Guest                           | ≎ (j)                                      | 叶凌云的iPhone                           | 🔒 ල 🚺        |
| (î                                      |                                                  | Wifi - Home                            |                                            | OTHER NETWORKS                       |              |
| ۵                                       |                                                  | 2. Go back to the app a add devices.   | and continue to                            | AN_WIFI                              | 🔒 🗢 i        |
|                                         |                                                  | Local Network Access                   | Device might not be<br>f the access if not | ASUS_2.4                             | 🔒 🗟 🚺        |
|                                         |                                                  | enabled.                               |                                            | BILATI                               | 🔒 🗟 🚺        |
|                                         |                                                  |                                        |                                            | C1-209                               | 🔒 ᅙ 🚺        |
|                                         |                                                  |                                        |                                            | ChinaNet-552E                        | 🔒 🗢 i        |
|                                         |                                                  | -Go to C                               | Connect                                    | ChinaNet-552E_5G                     | 🔒 🗟 🚺        |
|                                         | Next                                             |                                        |                                            | ChinaNet-HW95                        | 🔒 🗟 🚺        |
|                                         |                                                  |                                        |                                            | ChinaNet-mhkq                        | 🔒 🗟 🚺        |

- 6) Return to the app and wait for the device adding to complete
- 7) Click "Done" to complete the connection.

| 16:38 🕇       |                       | ull 4G 🔳                       | 16:38 🛪                                       | <b></b> |
|---------------|-----------------------|--------------------------------|-----------------------------------------------|---------|
| Cancel        |                       |                                |                                               | Done    |
| A<br>Ensure t | Adding device         | good.                          | Added.<br>G20robot 🖉<br>Device added successf | ully    |
|               | 01:56                 |                                |                                               |         |
| Constant      | Register<br>on Cloud. | C<br>Initialize<br>the device. |                                               |         |

#### 1.2 Bluetooth mode

#### Before connecting Make sure your phone's Bluetooth is turned on

1) Click "+" in the upper right corner of the page and choose G20.

2) Start the Robot. Press and hold the Power button for 3 seconds to turn on the robot. The robot will say "Turn on".

3) Reset Wifi. Press and hold the Power button and Recharge button at the same time for at least 3 seconds, until you hear the robot saying "WiFi has been reset" and the Power button flashes slowly in blue.

- 4) Connect to 2.4GHz WiFi.
- 5) Waiting for Connection.
- 6) Click "Done" to complete the connection.

| 16:36 🗸   |                 |           | 16:23 |                       | al 🗢 🔳             |   | 16:24                                                                                                    |                                                                                                    | all 🗢 💽                                           |
|-----------|-----------------|-----------|-------|-----------------------|--------------------|---|----------------------------------------------------------------------------------------------------|----------------------------------------------------------------------------------------------------|---------------------------------------------------|
| My Home   |                 |           | <     | Add Manually          | uto Scan           |   | Cancel                                                                                                    | ~ ~                                                                                                    | Bluetooth 👄                                       |
| My Home v | +<br>No devices |           | G     |                       | O6 Lite            |   | Reset the device<br>Press and hold t<br>button at the sau<br>until you hear th<br>Bluetooth mode<br>light flashes blue | device first.<br>e firstly.<br>he Power button and<br>me time for at least 3<br>e robot say "Wifi rese<br>connection" and the<br>e. | Recharge<br>seconds,<br>t, ready for<br>indicator |
|           | Add Device      |           |       |                       |                    | • |                                                                                                    | Hanture                                                                                                    |                                                   |
|           |                 |           |       |                       |                    |   | 📀 Confir                                                                                                    | m the light flashes                                                                                                    | blue.                                             |
| Home      |                 | (O)<br>Me |       |                       |                    |   |                                                                                                    | Next                                                                                                    |                                                   |
|           |                 |           |       |                       |                    |   | _                                                                                                    |                                                                                                    |                                                   |
| 16:25     |                 | ul 🗢 🔳    |       | 6:25                  | ul S I             |   | 16:25                                                                                                    |                                                                                                    |                                                   |
| Cancel    |                 |           | ×     |                       |                    |   | 10.20                                                                                                    |                                                                                                    | Done                                              |
| Choo      | se Wi-Fi and    |           |       | Found 1 devices. Adde | ed 0 successfully. |   |                                                                                                    |                                                                                                    | $\cup$                                            |
| ente      | er password     |           |       |                       |                    |   | Added.                                                                                                    | ,                                                                                                    |                                                   |
| <u> </u>  |                 | 47        |       | G20                   | C                  |   | Device a                                                                                                    | dded successfully                                                                                                    |                                                   |
| A         | •               | ¥         |       |                       |                    |   |                                                                                                    |                                                                                                    |                                                   |
|           |                 |           | _     |                       | _                  | - |                                                                                                    |                                                                                                    |                                                   |
|           |                 |           | •     |                       |                    | • |                                                                                                    |                                                                                                    |                                                   |
|           |                 |           |       |                       |                    |   |                                                                                                    |                                                                                                    |                                                   |
|           | Next            |           |       |                       |                    |   |                                                                                                    |                                                                                                    |                                                   |
|           |                 |           |       |                       |                    |   |                                                                                                    |                                                                                                    |                                                   |
|           |                 |           |       |                       |                    |   |                                                                                                    |                                                                                                    |                                                   |

# 2. Connect to Alexa

Before connecting: Please make sure you have made the robot connected to your home WiFi and power on. Please make sure you have made your Alexa WiFi connected and powered on.

1) On the Alexa app,go to the Setting--Skill & Games--search "Smart life"

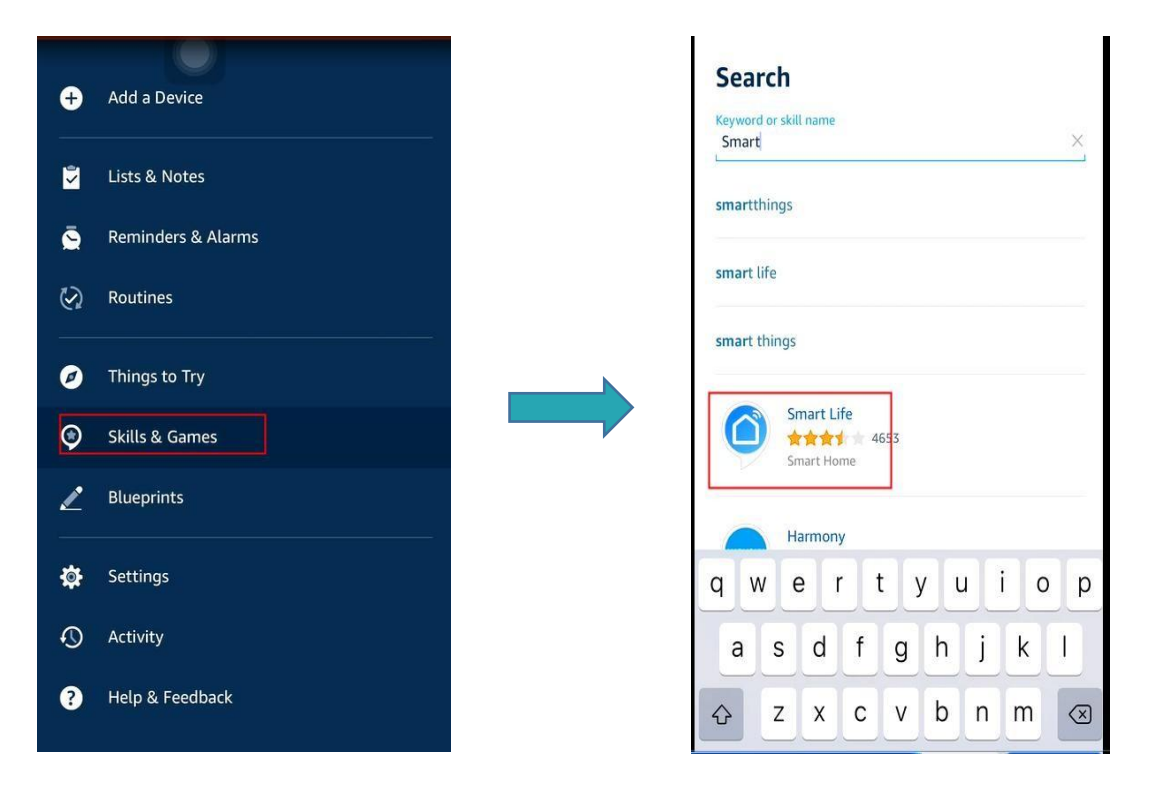

2) Enable this skill and type the account that you created for the G20 robot that

already logging in.

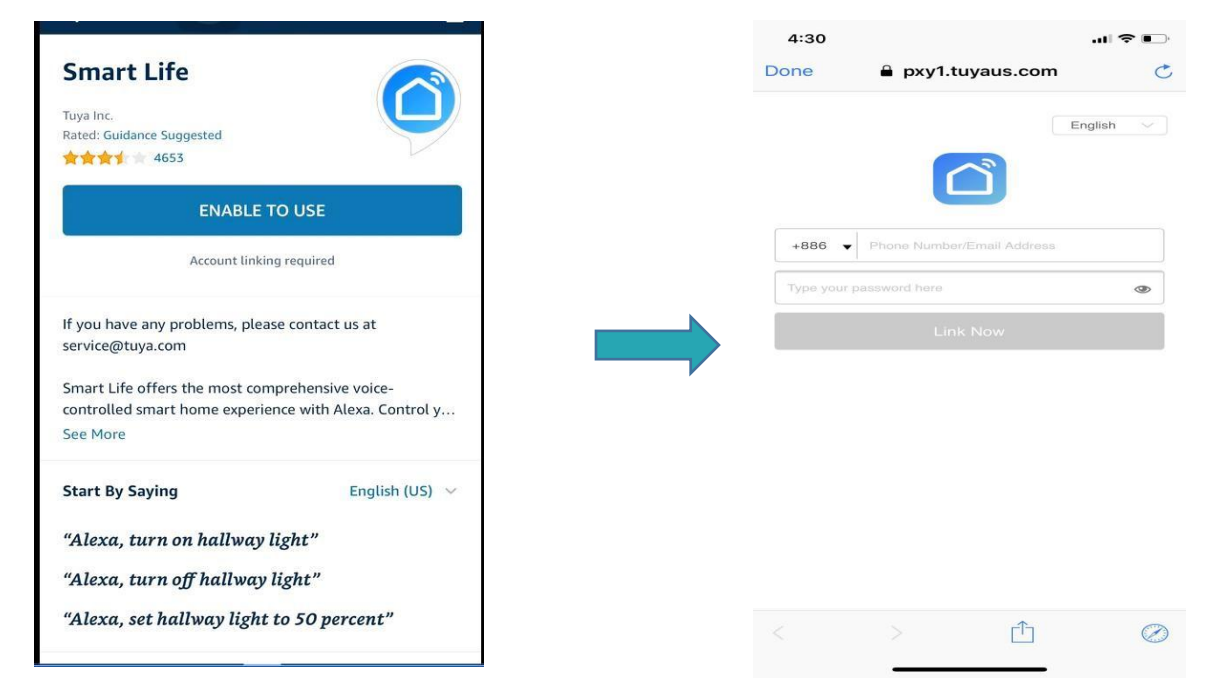

# 3. Schedule a cleaning

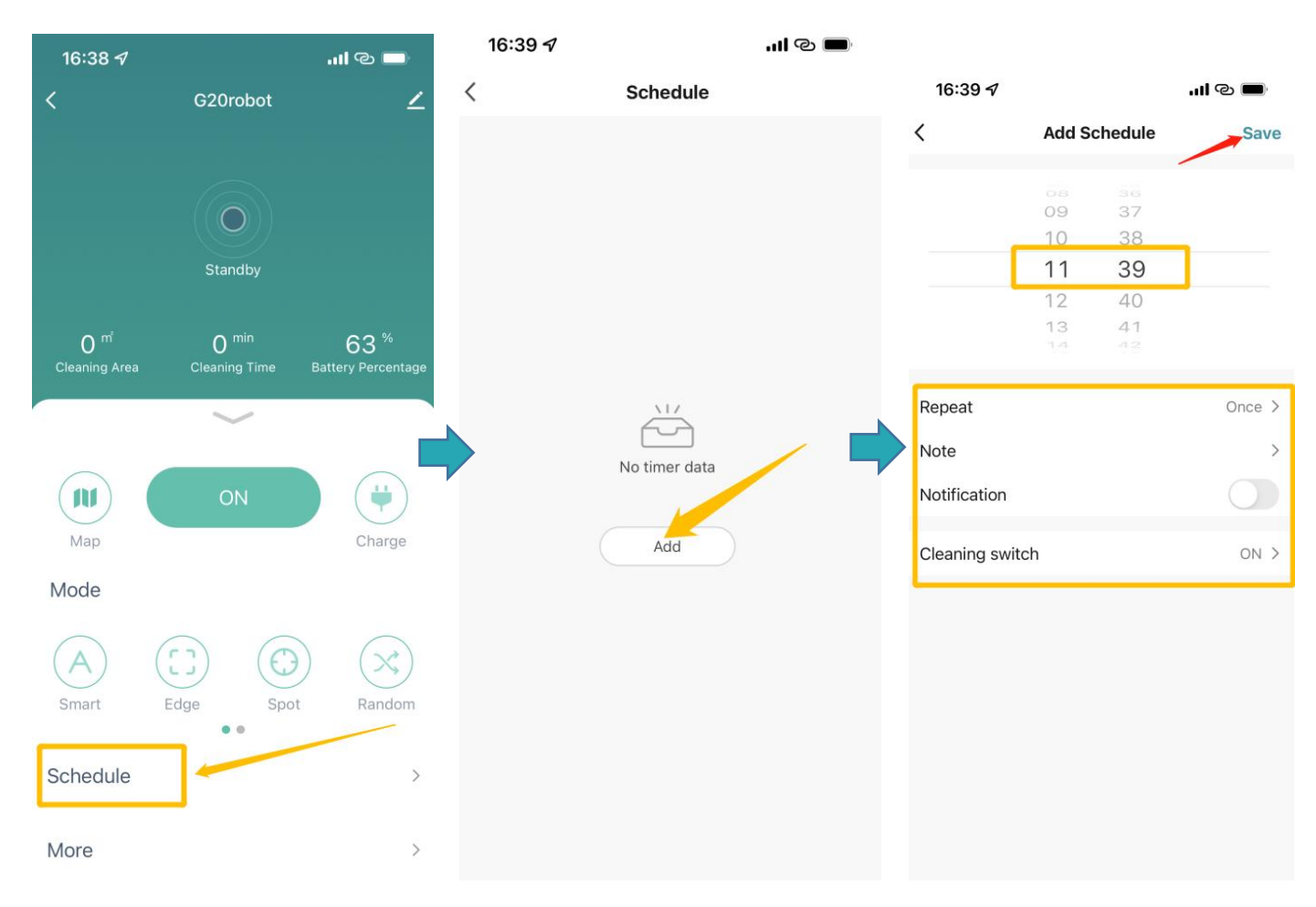

# 4. More Functions

#### 4.1 Set the suction power

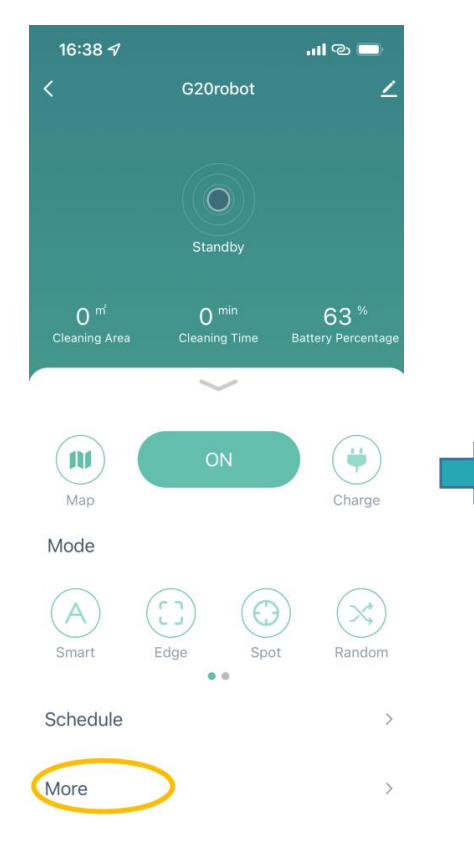

#### 16:39 🗸 ...I @ 🗔 Suction Strong > Water Control Middle > Cleaning Record > Seek Robot > Consumable Life > Carpet booster Carpet mode Language German > Volume Normal > Work Mode Sweep >

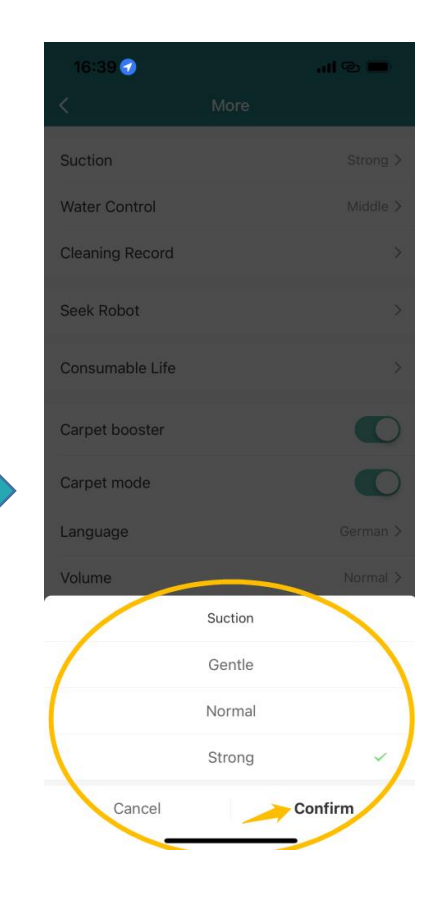

#### 4.2 Set the water level

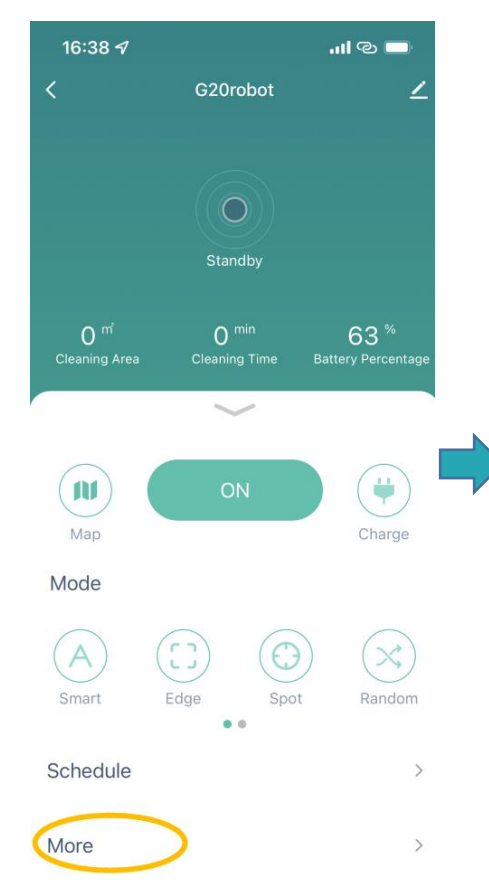

| More     |
|----------|
|          |
| Strong > |
| Middle > |
| >        |
| >        |
| >        |
|          |
|          |
| German > |
| Normal > |
| Sweep >  |
|          |

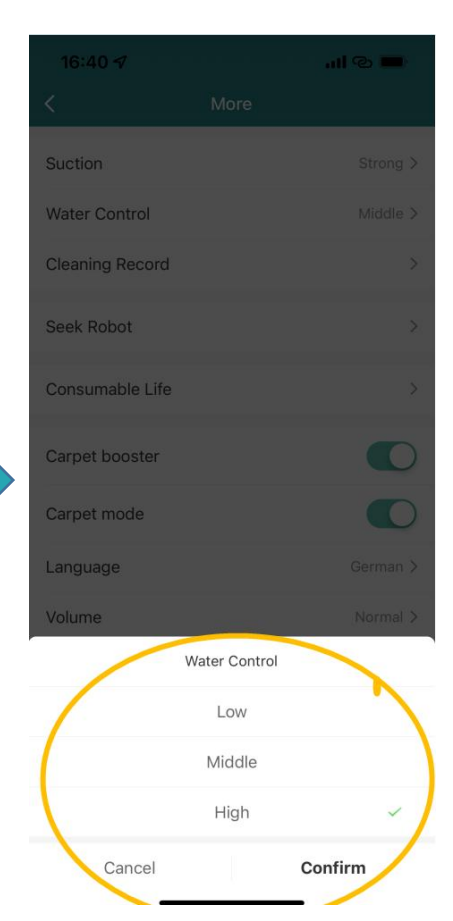

#### 4.3 Change voice language

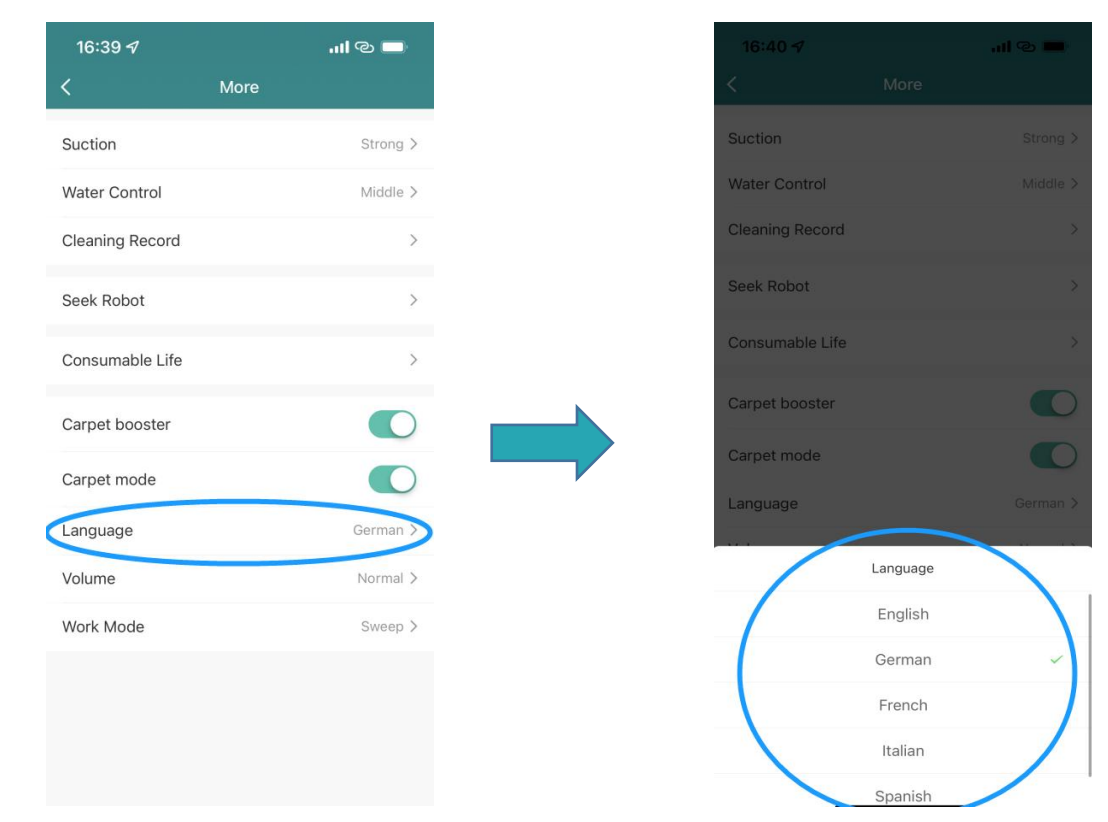

#### 4.4 Select work mode

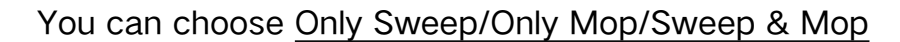

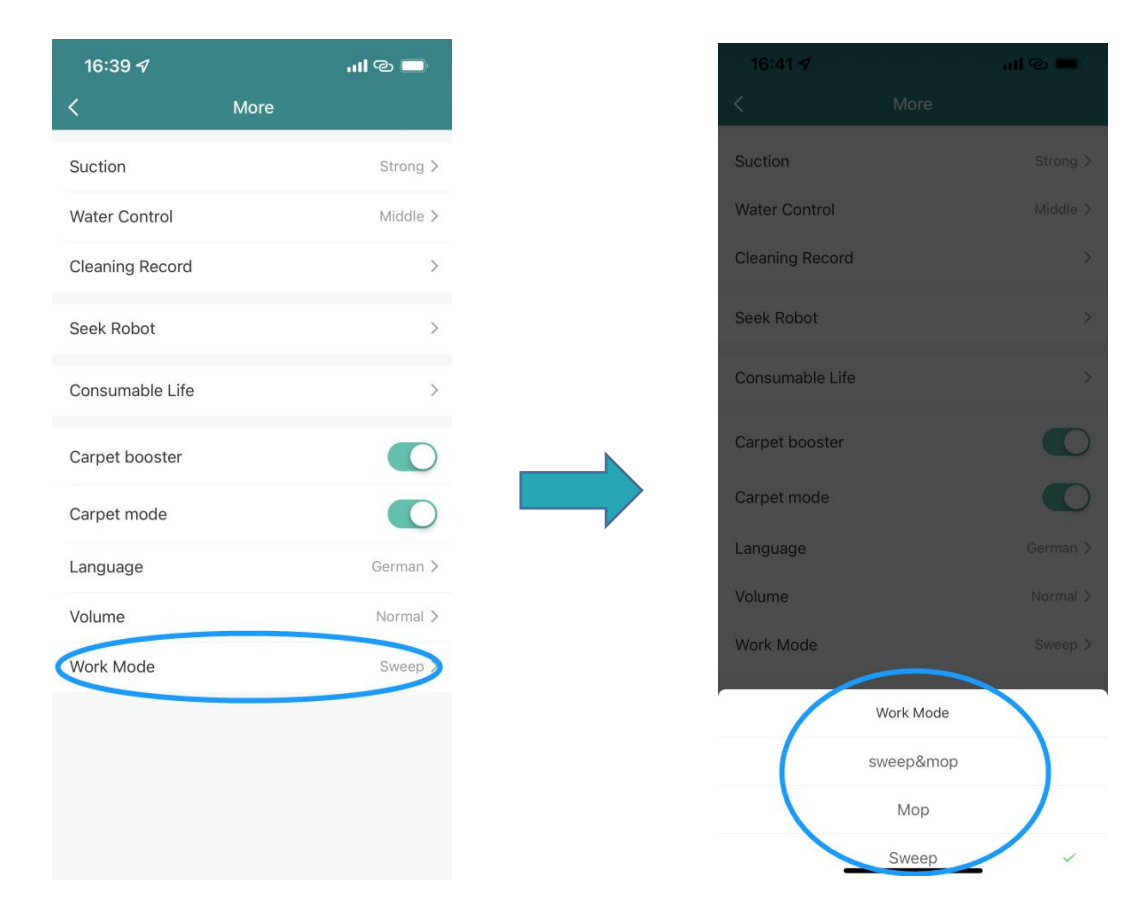

# **5.Share Device**

Please ensure that the person being shared has also registered a HonySmart

account.

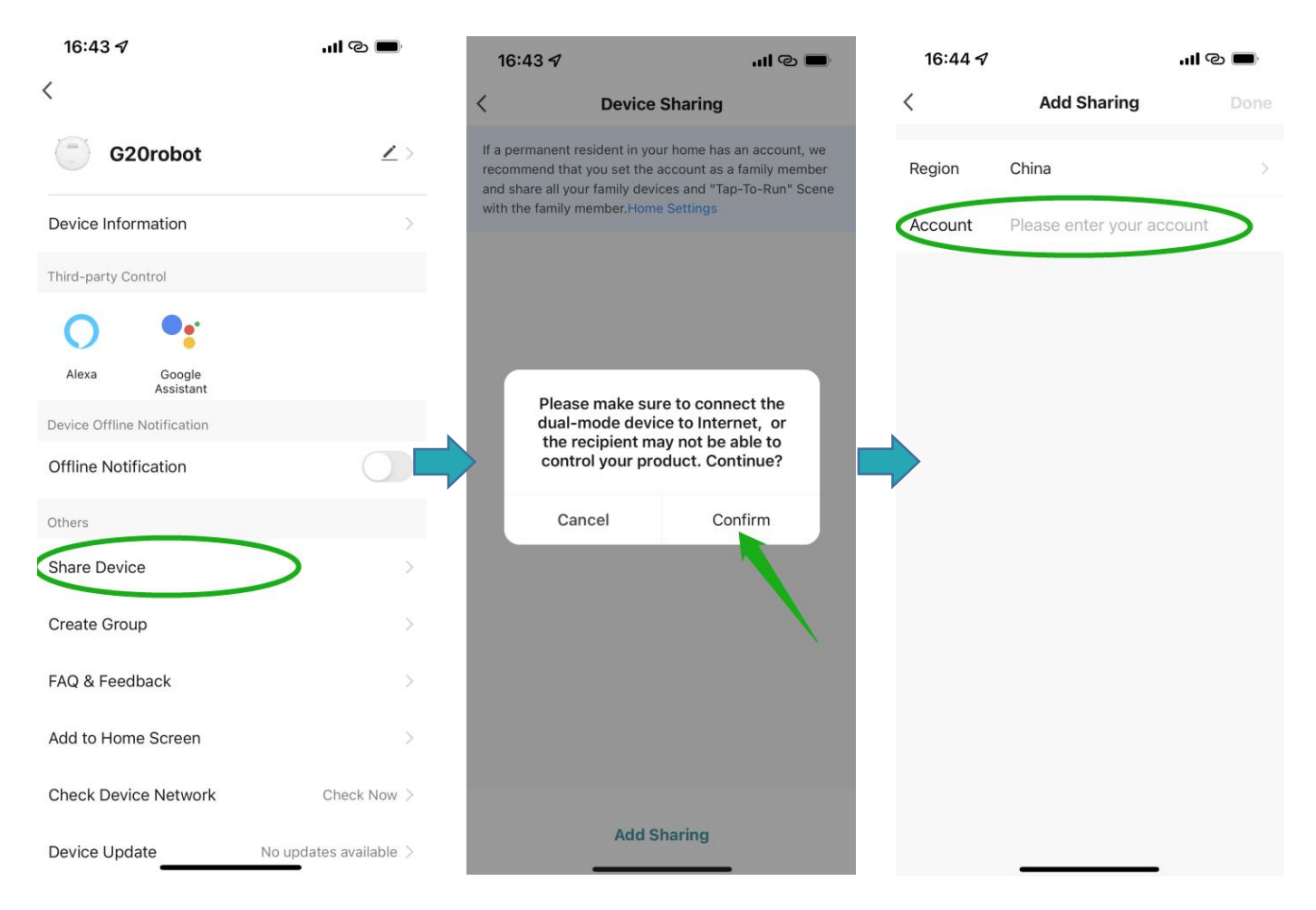

#### 6. Connect to Google Assistant

Before connecting: Please make sure you have made the robot connected to your home WiFi and power on. Please make sure you have made your Google assistant WiFi connected and powered on.

1. On the Google Home app, go to the "Set up a new device" and search "Smart life"

| 4:29                                                                                                    | .ul 🗢 📭                                                                                                    | 4:       | 29                       | 🗢 💷 |
|----------------------------------------------------------------------------------------------------|----------------------------------------------------------------------------------------------------|----------|--------------------------|-----|
| <                                                                                                    |                                                                                                    | $\times$ | Add devices              | Q   |
|                                                                                                    |                                                                                                    | Native   | Nobre Automação          |     |
| Set up                                                                                                    | Set up<br>new devices or add existing devices<br>and services to your home                                                                           |          | @Foscam Camera           |     |
|                                                                                                    |                                                                                                    | e        | @Nodus Smart             |     |
| New devic                                                                                                    | es                                                                                                    |          | @TOLIGO (トリゴ)            |     |
| A Solution Solution S | et up new devices<br>oogle Home, Chromecast, Smart Displays,<br>evices labeled Made for Google like C by<br>E smart bulbs, and Philips Hue Bluetooth |          | #Age of Discovery IoT    |     |
| (v                                                                                                    | vithout Hue Bridge)                                                                                                    |          | +HomeHome                |     |
| Works with                                                                                                    | n Google                                                                                                    |          |                          |     |
| сэ н                                                                                                    | ave something already set up?                                                                                                    | тн       | 1Home for KNX and Loxone | 9   |
| Link your smart home so<br>Hue (with Hue Bridge) a                                                                                                    | nk your smart home services like Philips<br>ue (with Hue Bridge) and TP-Link                                                                         | -        | 360 IoT                  |     |
|                                                                                                    |                                                                                                    |          | Abode Smart Home         |     |
|                                                                                                    |                                                                                                    |          | AC Freedom               |     |
|                                                                                                    |                                                                                                    |          | AC Freedom EU            |     |
|                                                                                                    |                                                                                                    |          |                          |     |

2. Enable this device, then type the account and password you created for the G20

robot that already logging in.

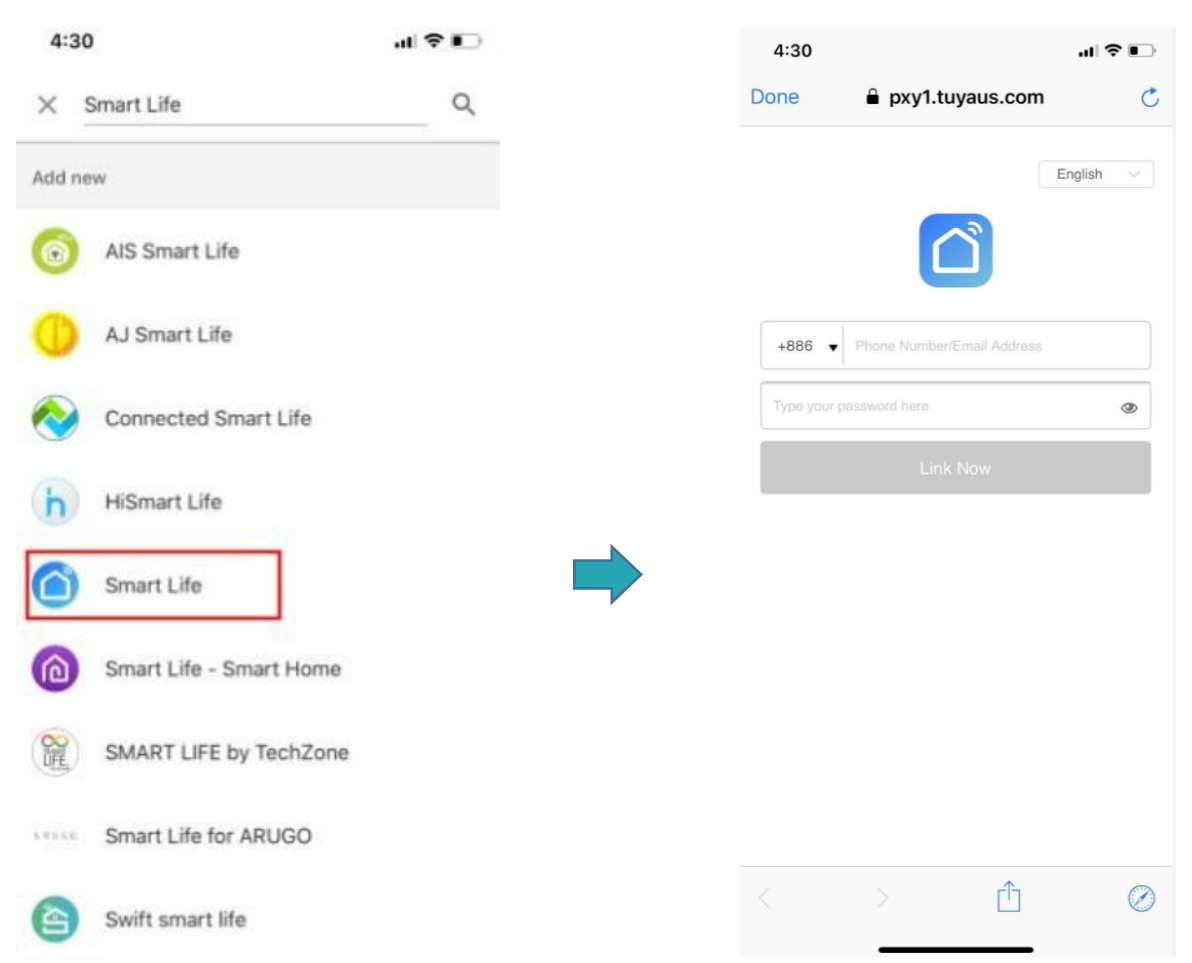